#### Step 1: Register for an ORCID Profile

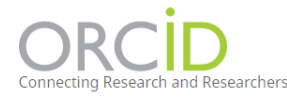

 SIGN IN/REGISTER
 English

 Registry v
 Search

Navigate to <u>https://orcid.org/</u>. The registration link is in the upper right-hand corner. You can login using your University of Idaho credentials by clicking on "Institutional Account." Once your account is created, you will need to verify your account with the email you used for registration. Be sure you have access to that email address before you register.

When registering, mark the Visibility Setting to "Everyone" to ensure ability for information transfer.

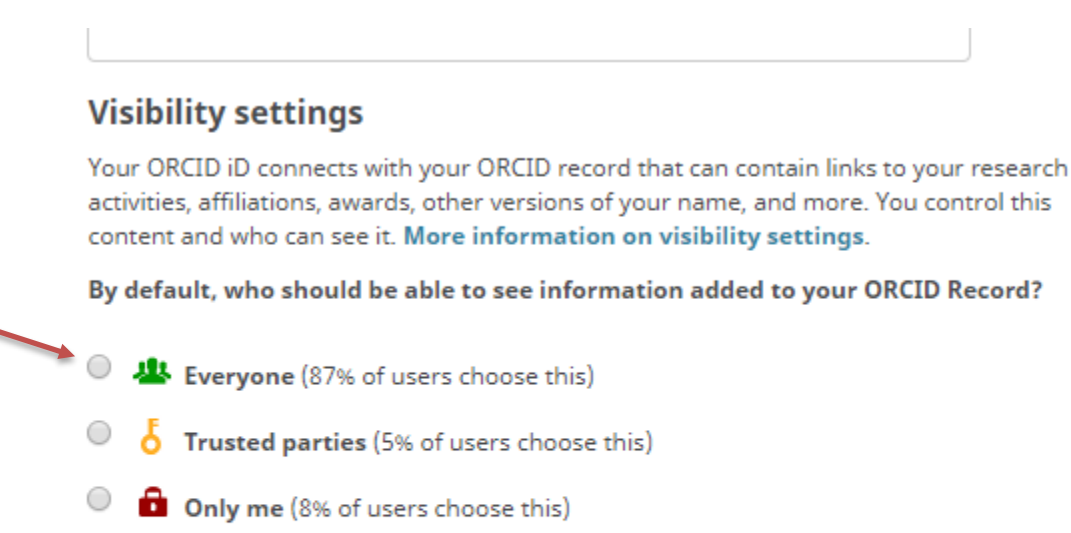

### Notification settings

ORCID sends email notifications about items related to your account, security, and privacy, including requests from ORCID member organizations for permission to update your record, and changes made to your record by those organizations.

You can also choose to receive emails from us about new features and tips for making the most of your ORCID record.

#### Step 2: Populate ORCID Profile

There are a number of ways to add works to your ORCID record yourself:

Add works by direct import from other systems to import links to your publications and other works to your ORCID record from other databases. This is the recommended process because it reduces or eliminates errors, and enables a reliable connection between your ORCID iD and your works

Add works using an identifier

Importing works from a BibTeX file

Add works manually

Main data points in ORCID  $\rightarrow$  Fields in SciENcv:

NIH Biosketch:

- Biography → "Personal Statement"
- Employment → "Positions and Honors"
- Education → "Education/Training"
- Works → "Personal Statement Citations"
- Funding → "Additional Information: Research Support and/or Scholastic Performance"

The picture above illustrates how information entered in ORCID fields corresponds to fields in the NIH Biosketch.

### Step 3: Sign in to MyNCBI with ORCID

Navigate to <u>https://www.ncbi.nlm.nih.gov/account/</u>. Click the ORCiD option to sign in with your ORCID ID.

| NIH National Library of Medicine<br>National Center for Biotechnology Information                                    |                          |     |  |
|----------------------------------------------------------------------------------------------------|--------------------------|-----|--|
|                                                                                                    |                          |     |  |
| $\land \land \land \land \land \land \land \land \land \land \land \land \land \land \land \land \land \land \land $ | Log in                   |     |  |
|                                                                                                    | RA Commons               |     |  |
|                                                                                                    | G Google Account         |     |  |
|                                                                                                    | D ORCID                  |     |  |
|                                                                                                    | C Login.gov              |     |  |
|                                                                                                    | Microsoft                |     |  |
|                                                                                                    | NIH Account              |     |  |
|                                                                                                    | S NCBI Account           |     |  |
| . /                                                                                                    | more login options       | ) • |  |
|                                                                                                    | New here? <u>Sign up</u> |     |  |

#### Step 4: Link ORCID and MyNCBI

Once you click the ORCID link, you will be taken to a webpage asking for your authorization to allow NCBI access to your ORCID profile. Click "Authorize"

| lational Contar for Distochnology Informat                   | ion O    |
|--------------------------------------------------------------|----------|
| as asked for the following access to your ORCID Record       | ion C    |
| >                                                            |          |
| ead your information with visibility set to Trusted Parties  |          |
| his application will not be able to see your ORCID password  | i or any |
| ther information in your ORCID record with visibility set to | Only me  |
| ou can manage permission granted to this and other Trust     | bs       |
| rganizations in your <b>account settings</b> .               | ed       |
| Authorize                                                    |          |

#### Step 5: Sign in to MyNCBI using your ORCID Profile

Once authorizing NCBI to read your ORCID profile, you will have be redirected to a webpage asking if you would like to continue to the ORCID/MyNCBI account or link to an already existing NCBI account. If you choose the first option, add your 16-digit identification number from your ORCID profile as the username and the email address you used to create your ORCID profile.

| ongratulations, you have successfully signe<br>xisting NCBI account you may already have. | d in to NCBI via a partner sign in route. Yo | u now have the option to create a new NCBI a | ccount based on this sign in route OR link it to ar |
|-------------------------------------------------------------------------------------------|----------------------------------------------|----------------------------------------------|-----------------------------------------------------|
| lease choose one of the following options:                                                |                                              |                                              | N                                                   |
| Create a new NCBI account                                                                 | Username:                                    | @orcid                                       | 12                                                  |
|                                                                                           | E-mail:                                      |                                              |                                                     |
| Link to an existing NCBI account                                                          |                                              |                                              |                                                     |

#### Step 6: Create a SciENcv Biosketch

Once you have signed in, you will be taken to your account homepage. In the lower right hand corner, there is a box for SciENcv. Click to create a new CV.

| Search NCBI databases                                                   |                    | × | Saved Searches                           |                              |                                                          |                                      |            |
|-------------------------------------------------------------------------|--------------------|---|------------------------------------------|------------------------------|----------------------------------------------------------|--------------------------------------|------------|
| Search : PubMed                                                         | earch              | R | You don<br>Go and <u>create some sav</u> | t have any sa<br>ed searches | aved searches yet.<br>in PubMed or our oth<br><u>Man</u> | her databases.<br>age Saved Searches | <u>3 »</u> |
| that database's homepage.                                               |                    |   | Collections                              |                              |                                                          |                                      | •          |
| My Bibliography                                                         |                    | x | All bibliographies and Other citations   | are now in My                | Bibliography                                             |                                      |            |
| ny bibliography                                                         |                    |   | Collection Name                          | Items                        | Settings/Sharing                                         | Туре                                 |            |
| Your bibliography contains <u>13 items</u> .                            |                    |   | <u>Favorites</u> e                       | dit 0                        | Private                                                  | Standard                             |            |
| https://www.ncbi.nlm.nih.gov/myncbi/devin.becker.1/bibliography/public/ |                    |   |                                          |                              |                                                          | Manage Collections                   | <u>5 »</u> |
| Manage My Bit                                                           | bliography »       |   | Filtere                                  |                              |                                                          |                                      |            |
| Recent Activity                                                         |                    | × | Fillers                                  |                              |                                                          |                                      |            |
| You do not have any recent activity.                                    | ar <u>Turn Off</u> |   | You do not ha                            | ve any active                | filters for this databa                                  | ISE.                                 |            |
| See All Rece                                                            | ent Activity »     |   |                                          |                              |                                                          | Manage Filters                       | <u>; »</u> |
|                                                                         |                    |   | Fair second                              |                              |                                                          |                                      | (m) (      |

If you already had a CV present, you'll click "Manage SciEncy" in the same box highlighted above. On the next page, click "Create New Biosketch" to create a new CV with your ORCID data.

| SciENcv Biosketche | Elisabeth Shook http://orcid.org/0000-0002-7372-3096 5 Edit Create New Biosketch |               | <u>edit</u> |
|--------------------|----------------------------------------------------------------------------------|---------------|-------------|
| Last Update        | Name                                                                             | Туре          | Sharing     |
| 12-Feb-2020        | Test                                                                             | NIH Biosketch | Private     |
|                    | Create New Biosketch                                                             |               |             |

After you click to start creating a new CV, complete the form on the new page by adding a title and selecting the appropriate biosketch format. Under "Choose Data Source," select "External source" and navigate to ORCID in the dropdown menu. Click "Create"

| Document name                                                         | Example ScienCV                                                               |                             |  |  |  |
|-----------------------------------------------------------------------|-------------------------------------------------------------------------------|-----------------------------|--|--|--|
|                                                                       | Enter a name to help you to identify this document                            |                             |  |  |  |
| Format                                                                | NIH Biosketch                                                                 |                             |  |  |  |
|                                                                       | <ul> <li>NIH Fellowship Blosketch</li> <li>NSF Biographical Sketch</li> </ul> |                             |  |  |  |
|                                                                       |                                                                               |                             |  |  |  |
|                                                                       | O IES Biosketch                                                               |                             |  |  |  |
|                                                                       | Select a format for this document                                             |                             |  |  |  |
|                                                                       | Choose data source                                                            | Start with a blank document |  |  |  |
| • Existing Document:<br>You do not have an existing document to copy. |                                                                               |                             |  |  |  |
|                                                                       |                                                                               |                             |  |  |  |
| ſ                                                                     | External source: ORCID                                                        |                             |  |  |  |
|                                                                       | Your ORCID account is linked to SciENcv.                                      |                             |  |  |  |
| Sharing                                                               | Private                                                                       |                             |  |  |  |
|                                                                       | O Public                                                                      |                             |  |  |  |
|                                                                       | You can change the shared settings at any time                                |                             |  |  |  |

#### Step 7: Add Citations

You should now see a Biosketch with your ORCID profile information (education, employment history, etc.) already added. To add the citations from your ORCID profile, click "Select Citations" under Section A.

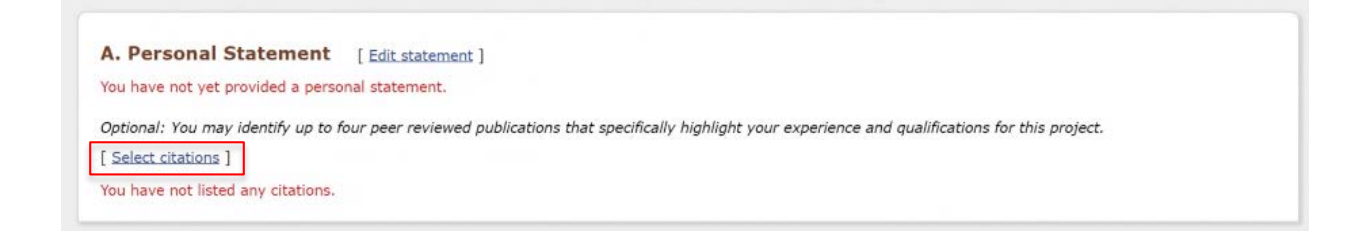

Click the ORCID tab. You should see a laundry list of your citations. Choose which of your publications you would like to include on your Biosketch. Once you have chosen the citations, click the "[Save Citations]" link

| Α.                       | ersonal Statement [Edit statement]                                                                                                    |   |
|--------------------------|----------------------------------------------------------------------------------------------------|---|
| You                      | ve not yet provided a personal statement.                                                                                                    |   |
| Opti<br>[ Sa<br>You<br>M | al: You may identify up to four peer reviewed publications that specifically highlight your experience and qualifications for this project.<br>citations ]<br>ve not listed any citations.<br>Sibliography ORCID                                                                                                    |   |
|                          | rt by: Publication date ▼ Select: None 0 item(s) selected Refresh the list from ORCID unchecked entries are hidden from display                                                                                                    |   |
| ĺ                        | Thanks, Sci-Hub. ; c2018. DOI: 10.5281/zenodo.1461004                                                                                                    | * |
| (                        | Cleaning out the Roach Motel: Transforming the Neglected IR into a Five-Star Scholarship Resort.; c2018. Available from: https://ir.vanderbilt.edu/handle/1803/9342                                                                                                    |   |
| i                        | Data Management: Streamlining Your Research and Publication Pipeline. 2017 September. Available from: https://edgeforscholars.org/data-management-streamlining-your-<br>research-and-publication-pipeline/                                                                                                    |   |
| (                        | Adding Theses and Dissertations from OhioLINK to our bepress Digital Commons IR, CORE Scholar. Academic Library Association of Ohio Newsletter. 2017 March. Available from: https://newsletter.alaoweb.org/2017/03/07/notes-from-the-trenches-adding-theses-and-dissertations-from-ohiolink-to-our-bepress-digital-commons-ir-core-scholar/ |   |
| ĺ                        | Leveraging YouTube for Storage Management and Accessibility. 2016 October. Available from: http://corescholar.libraries.wright.edu/cgi/viewcontent.cgi?<br>article=1180&context=ul_pub                                                                                                    |   |
| (                        | Compatibility between Discovery Layers and Digital Commons.; c2015. Available from: http://digitalcommons.wayne.edu/dcglug/2015/full_schedule/21/                                                                                                    | - |

Fill in any other information needed for your Biosketch. Once you are finished, you can download your completed Biosketch in the appropriate format by clicking one of the format links in the lower right hand corner

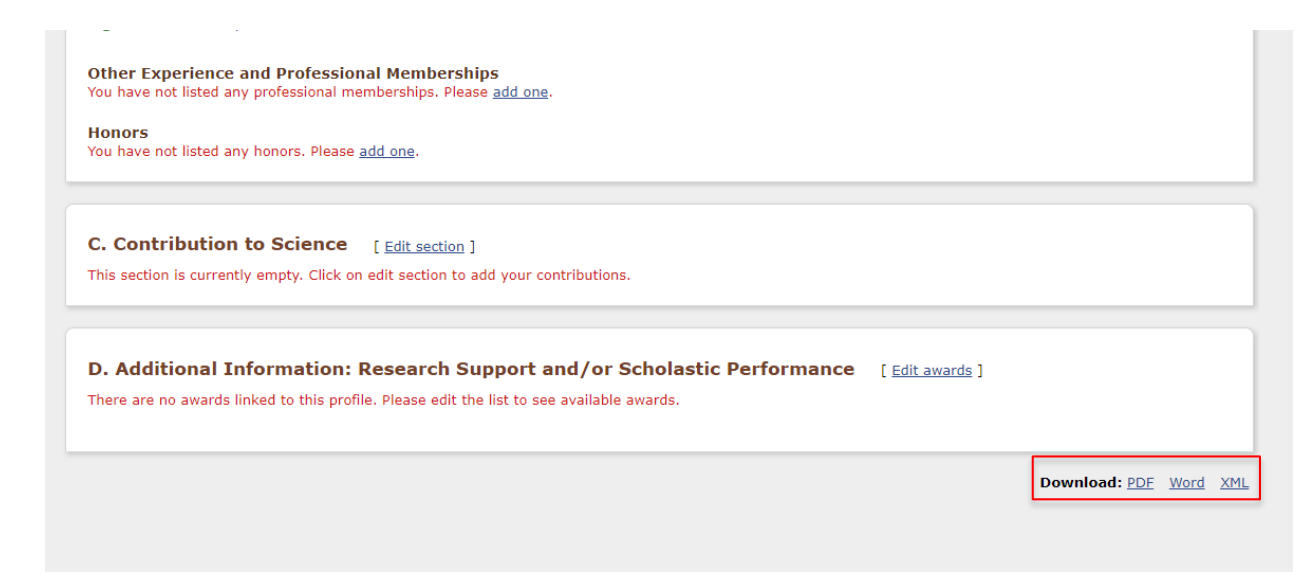